## Giomer/S-PRG Filler The 2nd International Webinar お申込みガイド

## 1 「お申し込み」ボタンを押すと下記のような画面に移動します。「Register」 (青枠の部分)をクリックしてください

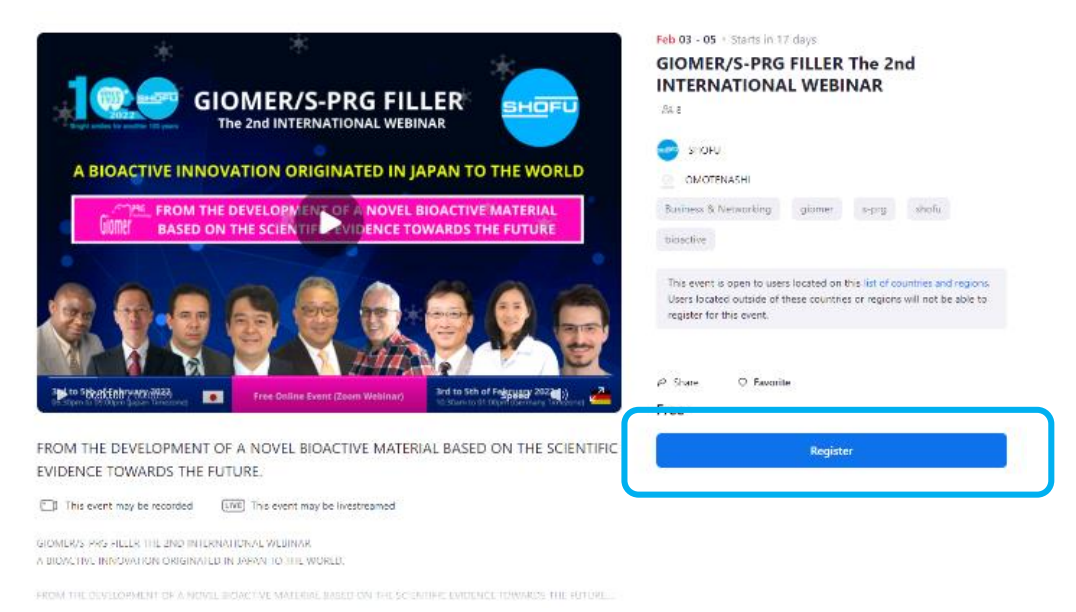

2 以下の画面に移動します。お持ちのZoomアカウントでサインインしてください (Zoomアカウントをお持ちでない方は、アカウントを新規作成ください。右上のオ レンジのボタンから新規作成ができます)

| zoom » | リューション + プランと顕微 お思い合わせ       | ミーティングに参加する ミーティングを発展する - サインイン サインアップは無利です                                                                                                |
|--------|------------------------------|----------------------------------------------------------------------------------------------------|
|        | <b>サインイン</b><br>あかえりなさい!<br> | メールアドレス<br>メールアドレス<br>ズールアドレス<br>ズーク = パスワードを払加れてなか? $ズロ = 1ズロ = 1Tスワ = FeAJJJII C C Sch WILL T = T + C + C + C + C + C + C + C + C + C +$ |

3 サインインが終わると1の画面に戻りますので、もう一度「Register」のボタンを 押してください。すると下記のようなウィンドウが表示されますので、青いボタンを 押してください。

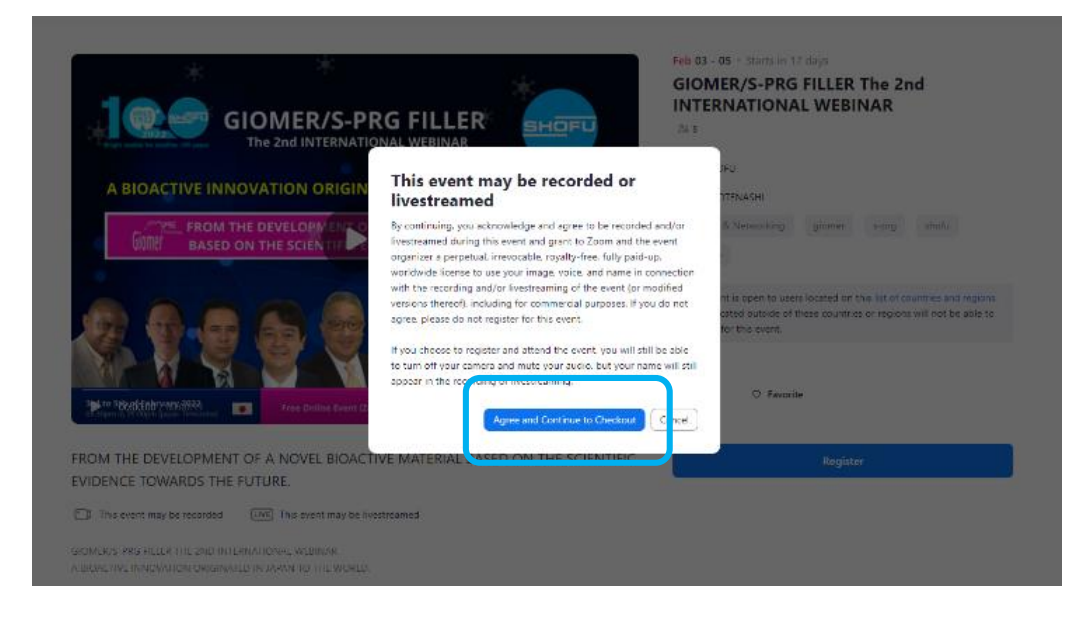

4 以下の表示がなされます(イベントの明細確認)。本ウェビナーは無料ですの で、支払い手続きなどはございません。青枠の青いボタン(「Continue」)を押して ください。

| * *                                                        | Choose Ticket                                                                                | ×    | PRG FILLER The 2nd                                                                                                    |
|------------------------------------------------------------|----------------------------------------------------------------------------------------------|------|----------------------------------------------------------------------------------------------------|
| A BIOACTIVE INNOVATION ORI                                 | GIOMER WEBINAR Ticket John un in our effort to spread 5-PRG CIOMER Technology     All Trades | Free | ONAL WEBINAR                                                                                                    |
| FROM THE DEVELOPME<br>BASED ON THE SCIENT                  |                                                                                              | )    | rking giamer s-prg shafu                                                                                                   |
|                                                            |                                                                                              |      | I to users located on this list of countries and regions,<br>ide of these countries or regions will not be able to<br>ent. |
| • Storefebryverx()1123)<br>mrso záslávaní jazam Kriedzinej |                                                                                              |      | Favorite                                                                                                    |
| THE DEVELOPMENT OF A NOVEL BI                              |                                                                                              |      | Register                                                                                                    |
| NCE TOWARDS THE FUTURE                                     |                                                                                              |      |                                                                                                    |
| tis event may be recorded INTE TI s event ma               | Continue                                                                                     |      |                                                                                                    |
|                                                            |                                                                                              |      |                                                                                                    |

5 以下の画面が表示されます。Complete Registration Form横のトグルスイッ チ(赤枠部分)をOnにすると、お名前、ご所属などの情報を入力できます。記入 は必須ではありませんが、どの国からの視聴者が多いかなど、簡単な集計のた めに利用できますので、よろしければご協力をお願いいたします。頂いた情報は 社内での分析のみに利用し、第三者への公開は致しません。

記入にご協力いただける方  $\rightarrow 6^{\circ}$ 記入なさらない方  $\rightarrow 7^{\circ}$ 

| < Back | Review Order<br>GIOMER/S-PRG FILLER The 2nd INTERNATIONAL WEBINAR<br>(9) Feb 3, 2022 6:30PM - Feb 5, 2022 9:00PM JST                                                              |                      |      |
|--------|----------------------------------------------------------------------------------------------------|----------------------|------|
|        | This event is open to users located on this list of countries and regions.<br>Users located outside of these countries or regions will not be able to<br>register for this event. | Order Summary        | 2    |
|        |                                                                                                    | 1 x GIOMER WEBINAR T | Free |
|        | Ticket<br>GIOMER WEBINAR Ticket                                                                                                    | Total                | Free |
|        | All Tracks                                                                                                    |                      |      |
|        | Email Address *                                                                                                    |                      |      |
|        | giomerrecruiting@gmail.com                                                                                                    |                      |      |
|        | Ldit linket                                                                                                    | _                    |      |
|        | Complete Registration Form                                                                                                    | <b>]</b>             |      |
|        | By enabling this option, you agree to share with the event Host memory and other                                                                                                  |                      |      |
|        | polyprovide as part or the registration process for marketing and other<br>purposes as stated in the Host's privacy policy.                                                       |                      |      |
|        | I have read and agree to the Event Participant Terms of Use and<br>acknowledge the Zoom Events Privacy Statement. *                                                               |                      |      |
|        | Opt into the conference chat I I I I I I I I I I I I I I I I I I I                                                                                                    |                      |      |
|        | Conlim Registration                                                                                                    |                      |      |

6 トグルスイッチ(赤枠①)をオンにすると以下が表示されます。下記赤字の内 容をご入力ください。その後、赤枠②にチェックを入れ、赤枠③のボタンを押して ください。

→ 8へ移動してください

→ 8へ移動してください

|    | Complete Reg                                                       | istration Form                                                                                                    |
|----|--------------------------------------------------------------------|----------------------------------------------------------------------------------------------------|
|    | I agree to share with<br>registration process t<br>privacy policy. | the event Host the information I provide as part of this<br>for marketing and other purposes as stated in the Host's |
|    | Email Address *                                                    | メールアドレス(Zoomアカウントのメールアドレス固定)                                                                                         |
|    | ଜିସ୍ୱା                                                             | mail.com                                                                                                    |
|    | First Name *                                                       | お名前(名)(アルファベットでの記入を推奨いたします)                                                                                          |
|    | Taro                                                               |                                                                                                    |
|    | Last Name *                                                        | お名前(姓)(アルファベットでの記入を推奨いたしま                                                                                            |
|    | Shofu                                                              | 9)                                                                                                    |
|    | City *                                                             | お住いの都市名(東京など)<br>(アルファベットでの記入を推奨いたします)                                                                               |
|    | Kyoto                                                              |                                                                                                    |
|    | Country/Region *                                                   | 国名(Japan)                                                                                                    |
|    | Choose one                                                         | v                                                                                                    |
|    | Job Title "                                                        | ご職業(Doctor、Professor、Dental Hygienistなど)                                                                             |
|    | Researcher                                                         |                                                                                                    |
|    |                                                                    |                                                                                                    |
| _  |                                                                    |                                                                                                    |
| 2) | I have read and a acknowledge the                                  | gree to the Event Participant Terms of Use and<br>20om Events Privacy Statement. *                                   |
|    | 🚽 Opt into the cont                                                | ference chat 🕐                                                                                                    |
| 3  | Confirm Registr                                                    | alion                                                                                                    |
|    |                                                                    |                                                                                                    |

7 ページ最下部へ移動し、下記赤枠①のチェックボックスをオンにし、赤枠② のボタンを押してください。

Contem Registration
 Contem Registration

## 8 下記の画面が表示され、申し込みは完了です。続いて、Zoomアカウントにて 使用している、ご自身のメールボックスを確認してください。

| Your registration is complete<br>An email with this ticket has been sent to glomerrecruiting@gmail.com |                                               |      |  |
|----------------------------------------------------------------------------------------------------|-----------------------------------------------|------|--|
| GIOMER/S-PRG FILLER 1                                                                                  | The 2nd INTERNATIONAL WEBINAR                 |      |  |
|                                                                                                    | ③ Feb 3, 2022 6:30PM - Feb 5, 2022 9:00PM JST |      |  |
|                                                                                                    | & SHOFU                                       |      |  |
| 6119 <u>19</u> 949                                                                                     | Add to Google   Yahoo   Outlook   ICal        |      |  |
| SIOMER WEBINAR Ticket                                                                                  |                                               | Free |  |
| GIOMER WEBINAR Ticket<br>My ticket                                                                     |                                               |      |  |

9 メールボックスに以下のようなメールが届きます。青枠の「View Ticket」を押してください。

| Vew Event 🕑                                                                                         |                                                                                                    |                       |
|----------------------------------------------------------------------------------------------------|----------------------------------------------------------------------------------------------------|-----------------------|
|                                                                                                    | <ul> <li>O: Feb 3, 2022 6:30 PM - Feb 5, 2022 9:00 PM JST</li> <li>S: SHOFU (Host)</li> <li>View Ticket</li> </ul>                      | i                     |
| This conference is open to use<br>outside of these countries or re<br>Privacy Statement - Zoom Ever | rs located in this list of countries or regions. Users lo<br>agions will not be able to join this conference. Zoom t<br>ns Terms of Use | cated<br>events       |
| Et This event may be recorded                                                                       | [Jim] Sessions may be livestreamed                                                                                                    |                       |
| By joining this event, you agree to<br>voice, and name in connection w                              | be recorded and that the event organizer may use yo<br>th the recording for commercial and other legitimate                             | our image<br>purposes |
| If you choose to register or atten-<br>mute your audio, but your name v                             | d the event, you will still be able to turn off your came<br>will still appear in the recording.                                        | ra and                |
| GIOMER WEBINAR Ticket                                                                               |                                                                                                    | Fre                   |

## 10 ボタンを押すと、以下のような画面に移動します。ウェビナー当日は、青枠の「Join Lobby」ボタンを押して、ウェビナーにご参加ください。

|      | G-PRS FILLIR 😁 GI | OMER/S-PRG FILLER The 2nd                             |           |         |
|------|-------------------|-------------------------------------------------------|-----------|---------|
| 6113 | •<br>• • • • • •  | Thu, Feb 3, 2022 06:30PM JST<br>GIOMER WEBINAR Ticket | View Orde | y<br>tr |
|      | No Mar            | e Upcoming Events                                     |           |         |
|      |                   |                                                       |           |         |

Zoom Events

Getting started for Admins

About Zoom Blog